# Ative a página Resposta automática em um telefone Cisco IP 8800 Series multiplataforma

## Introduction

A ativação da página Resposta automática no telefone IP da Cisco permite atender automaticamente qualquer chamada ou página recebida sem que você tenha que aceitar a página. Este recurso foi projetado para funcionar com alto-falante ou fone de ouvido.

Para atender chamadas automaticamente quando a página Resposta automática estiver ativada, anote o seguinte:

#### Quando usar um fone de ouvido

- Verifique se o fone de ouvido está conectado corretamente ao telefone.
- Verifique se o botão do fone de ouvido
  está aceso. Isso indica que você está no modo fone de ouvido.
- Não use o botão do fone de ouvido para iniciar ou encerrar chamadas.
  Pressionar este botão desliga o modo fone de ouvido. Use os botões e as teclas de função.
- Se desejar alternar para o modo alto-falante, basta pressionar o botão do alto-falante. Isso desliga automaticamente o modo fone de ouvido e usa o alto-falante.
- Se desejar mudar para o modo monofone, basta levantar o monofone. Isso desliga automaticamente o modo fone de ouvido e usa o monofone.

#### Quando utilizar o alto-falante

- Verifique se o botão do fone de ouvido não está 
  aceso.
- Deixe o monofone no berço.
- Se desejar mudar para o modo fone de ouvido, basta pressionar o botão do fone de ouvido
  Se desejar mudar para o modo fone de ouvido.
- Se desejar mudar para o modo monofone, basta levantar o monofone. Isso desliga automaticamente o modo alto-falante e usa o monofone.

## Objetivo

O objetivo deste artigo é mostrar a você como ativar a página Resposta automática no telefone Cisco IP 8800 Series.

# Dispositivos aplicáveis

• 8800 Series

## Versão de software

• 11.0.1

## Ativar página de resposta automática

#### Através do utilitário baseado na Web

Etapa 1. Acesse o utilitário baseado na Web do seu telefone IP e clique em Admin Login > avançado.

| Admin Login | basic | advanced |
|-------------|-------|----------|
|             |       |          |

Etapa 2. Clique em Voz.

| Info | Voice | Call History | Personal Directory |
|------|-------|--------------|--------------------|
| -    |       |              |                    |

Etapa 3. Clique em Usuário.

| Ext 9 | Ext 10 | User | TR-069 |
|-------|--------|------|--------|

Etapa 4. Na área Serviços suplementares, clique no menu suspenso da página Resposta automática e escolha **Sim**.

| Supplementary Services |                      |       |  |
|------------------------|----------------------|-------|--|
|                        | CW Setting:          | Yes 👻 |  |
|                        | Block ANC Setting:   | No 👻  |  |
|                        | Secure Call Setting: | No 👻  |  |
|                        | Auto Answer Page:    | No 🔻  |  |
|                        | Time Format:         | Yes   |  |
|                        | Handset LED Alert:   | Noa   |  |

Etapa 5. Clique em Enviar todas as alterações.

Undo All Changes Submit All Changes

Agora você deve ter habilitado a página Resposta automática através do utilitário baseado na Web do telefone.

### Através da GUI do telefone

Etapa 1. Pressione o botão Applications (Aplicativos) no telefone IP.

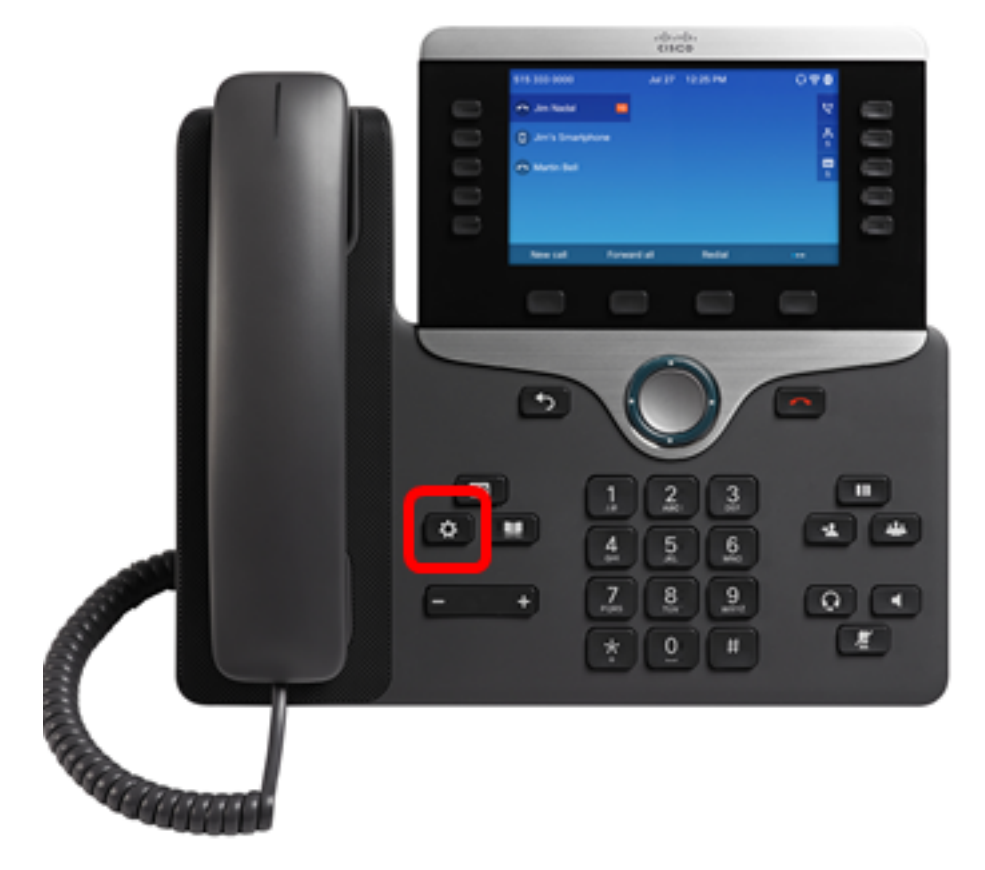

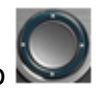

Etapa 2. Usando o botão de cluster de Navegação , navegue para **preferências do** usuário e pressione a tecla de função Selecionar.

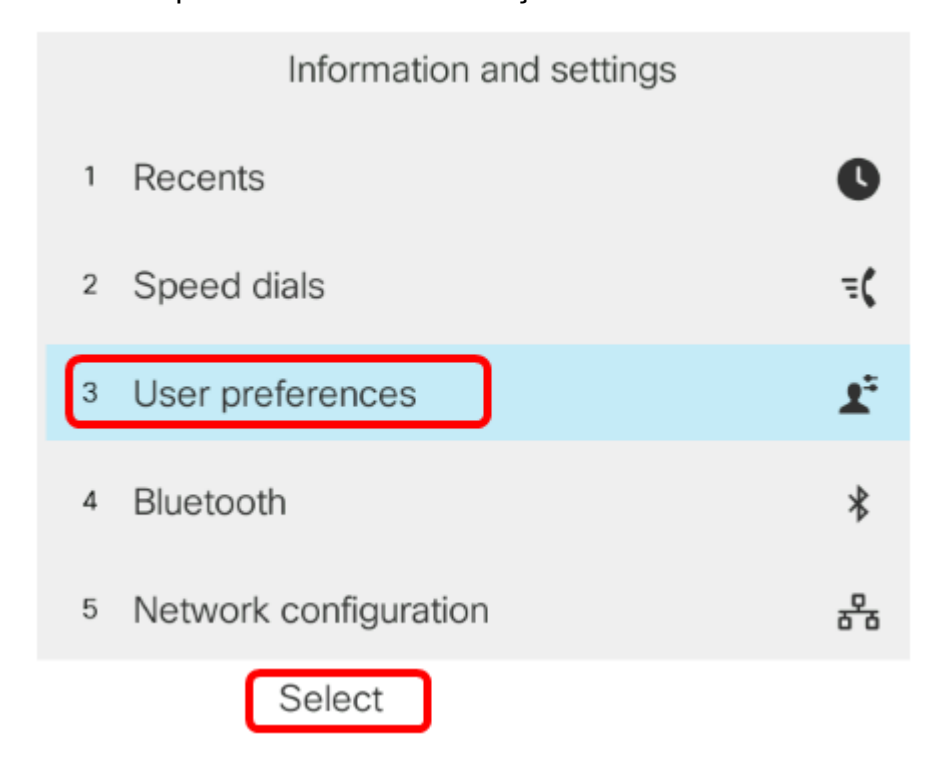

Etapa 3. Escolha preferências de chamada e pressione a tecla de função Selecionar.

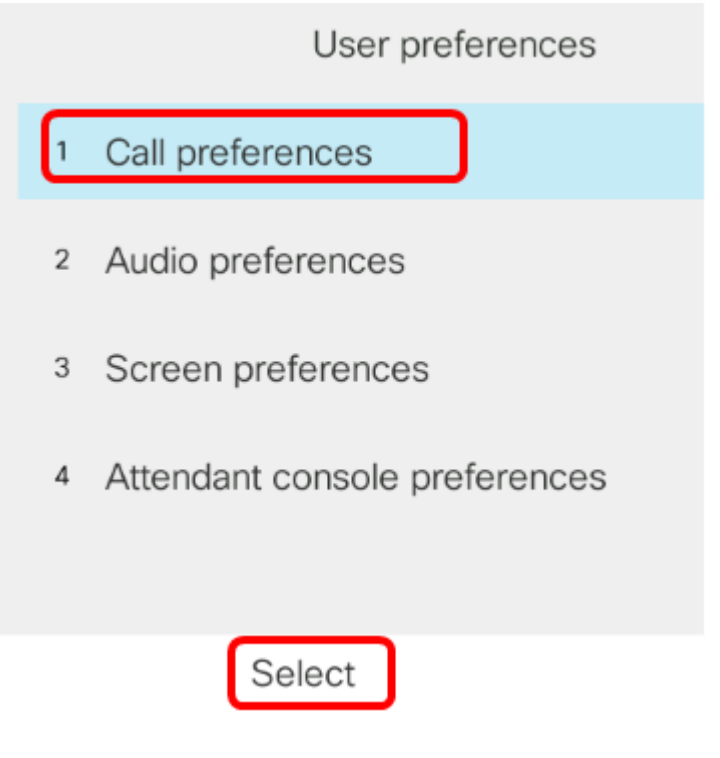

Etapa 4. Navegue até a página Resposta automática e pressione o botão direito do cluster

| C | de Navegação para defini-la como <b>Ativada</b> . 🔍 |     |  |  |
|---|-----------------------------------------------------|-----|--|--|
|   | Call preferences                                    |     |  |  |
|   | Do not disturb                                      | Off |  |  |
|   | Call waiting                                        | On  |  |  |
|   | Secure call                                         | Off |  |  |
|   | Dial assistance                                     | On  |  |  |
|   | Auto answer page                                    | On  |  |  |
|   |                                                     |     |  |  |

Set

Etapa 5. Pressione a tecla de função Set.

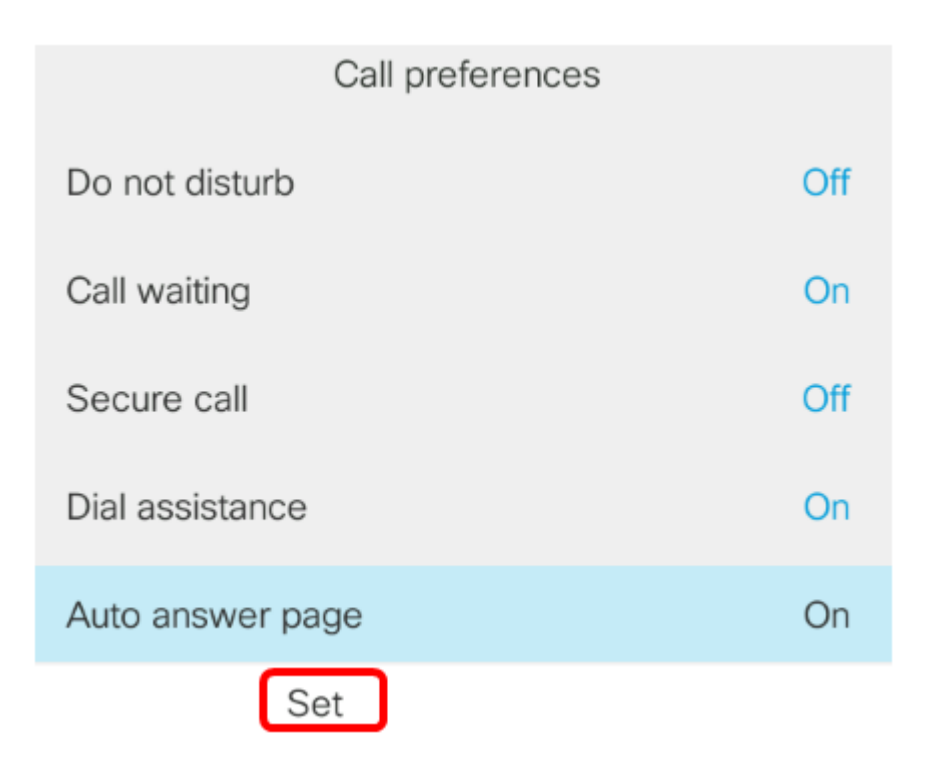

Agora você deve ter habilitado a página Resposta automática no telefone IP da Cisco por meio da GUI.